# Diplomado en IA Aplicada a la Educación

Diego Saavedra

Nov 9, 2024

# Table of contents

| 1  | Bienvenido                                                            | 5               |
|----|-----------------------------------------------------------------------|-----------------|
|    | 1.1 ¿De qué trata este diplomado?                                     | 5               |
|    | 1.2 ¿Para quién es este diplomado?                                    | 5               |
|    | 1.3 ¿Cómo contribuir?                                                 | 5               |
|    |                                                                       |                 |
| I  | Clase 1: Creación de Videos Educativos y Presentaciones Profesionales | 7               |
| 2  | Tema 1: Diseñar Presentaciones Interactivas y Atractivas              | 8               |
| 3  | Actividad Práctica                                                    | 10              |
|    | 3.1 Crear una Presentación en Tome.app:                               | 10              |
| _  |                                                                       |                 |
| 4  | Tema 2: Herramienta 2: Canva                                          | 11              |
| 5  | Actividad Práctica                                                    | 13              |
| -  | 5.1 Diseñar una Diapositiva en Canva:                                 | 13              |
| _  |                                                                       |                 |
| 6  | Tema 3: Leonardo.ai                                                   | 14              |
|    | 6.1 Pasos para Usar Leonardo.ai                                       | 14              |
| 7  | Ejemplo de Uso en el Aula                                             | 16              |
|    | 7.1 Actividad Práctica                                                | 16              |
|    | 7.1.1 Generar Imágenes Relacionadas con el Contenido:                 | 16              |
|    | 7.1.2 Integrar Imágenes en Presentaciones:                            | 16              |
|    | (.1.3 Presentación de Resultados:                                     | 10              |
| 8  | Conclusión                                                            | 17              |
|    |                                                                       |                 |
| П  | Clase 2: Narraciones, Audios Realistas y Evaluación Automatizada      | 18              |
| 9  | Generar Narraciones Efectivas y Audios Educativos                     | 19              |
| 10 | Pasos para Generar Narraciones Efectivas con ChatGPT                  | 20              |
|    | 10.1 Visitar la Plataforma:                                           | 20              |
|    | 10.1.1 Elegir el Tema:                                                | 20              |
|    | 10.1.2 Proveer Instrucciones Claras:                                  | 20              |
|    | 10.1.3 Añadir Detalles Específicos:                                   | 21              |
|    | 10.1.4 Introduccion a la Programacion para Principiantes:"            | 21<br>91        |
|    | 10.1.5 Evaluar er rexto Generado:                                     | $\frac{21}{21}$ |
|    | 10.1.7 Ajuste de Niveles de Complejidad:                              | $\frac{21}{21}$ |
|    | J 1 J                                                                 |                 |

|    | 10.1.8Agregar Ejemplos o Anécdotas:10.1.9Dividir el Contenido en Secciones:10.1.10Ajustar el Tono y Estilo:10.1.11Copiar y Guardar el Contenido:10.1.12Preparar el Texto para Narración:                                                                                                    | 22<br>22<br>22<br>22<br>22<br>22                                                                           |
|----|----------------------------------------------------------------------------------------------------|----------------------------------------------------------------------------------------------------|
| 11 | Actividad Práctica                                                                                                    | 23                                                                                                    |
| 12 | Conclusiones                                                                                                    | 24                                                                                                    |
| 13 | Audios Educativos                                                                                                    | 25                                                                                                    |
| 14 | Crear Audios Realistas con la Narración Generada         14.1       Opciones de Herramientas para Generar Audios         14.1.1       Murf.ai o Speechify:         14.1.2       Text-to-Speech:         14.1.3       Grabar el Audio Manualmente:         14.1.4       Narración Generada por ChatGPT:         14.1.5       Conversión a Audio:                                              | 26<br>26<br>26<br>26<br>26<br>27<br>27                                                                     |
| 15 | Actividad Práctica         15.0.1       Conversión a Audio:         15.0.2       Presentación de Resultados:                                                                                                    | <b>28</b><br>28<br>28                                                                                      |
| 16 | Conclusión                                                                                                    | 29                                                                                                    |
| 17 | Evaluaciones Automatizadas17.11. Introducción17.22. Importancia de las Evaluaciones Automatizadas17.33. Tipos de Evaluaciones Automatizadas17.44. Herramientas para Evaluaciones Automatizadas                                                                                                    | <b>30</b><br>30<br>30<br>30<br>31                                                                          |
| 18 | Actividad Práctica<br>18.1 5. Conclusiones                                                                                                    | <b>32</b><br>32                                                                                            |
|    | Clase 3: Generación de Contenido Inteligente y Diseño Visual Atractivo                                                                                                    | 33                                                                                                    |
| 19 | Crear Contenido Interactivo y Atractivo para el Aula         19.1 Introducción .       .         19.2 Conceptos Clave .       .         19.3 Ejemplos .       .         19.4 Práctica .       .         19.4.1 Estructura de la Presentación:       .         19.4.2 Actividad de Arrastrar y Soltar:       .         19.5 Herramientas sugeridas:       .         19.6 Conclusiones       . | <ul> <li>34</li> <li>34</li> <li>34</li> <li>35</li> <li>35</li> <li>35</li> <li>35</li> <li>36</li> </ul> |
| 20 | Diseñar Recursos Visuales de Alta Calidad<br>20.1 Introducción                                                                                                    | <b>37</b><br>37                                                                                            |

|    | 20.2 Conceptos Clave                                                                                        | 37 |
|----|----------------------------------------------------------------------------------------------------|----|
|    | 20.3 Ejemplos                                                                                               | 37 |
|    | 20.4 Práctica                                                                                               | 38 |
|    | 20.5 Estructura de la Infografía:                                                                           | 38 |
|    | 20.6 Herramientas para Crear la Infografía:                                                                 | 38 |
|    | 20.7 Conclusiones $\ldots$ $\ldots$ $\ldots$ $\ldots$ $\ldots$ $\ldots$ $\ldots$ $\ldots$ $\ldots$ $\ldots$ | 39 |
| 21 | Integrar Herramientas de Inteligencia Artificial en la Creación de Materiales<br>Educativos                 | 40 |
|    | 21.1 Introducción                                                                                           | 40 |
|    | 21.2 Conceptos Clave                                                                                        | 40 |
|    | 21.3 Ejemplos                                                                                               | 40 |
|    | 21.4 Práctica                                                                                               | 41 |
|    | 21.4.1 Actividad 1: Usar ChatGPT para Crear Preguntas de Repaso so-                                         |    |
|    | bre Conceptos Básicos de Programación                                                                       | 41 |
| 22 | Conclusiones                                                                                                | 42 |

## 1 Bienvenido

¡Bienvenido al Diplomado en IA Aplicada a la Educación!

En este diplomado, exploraremos cómo la inteligencia artificial puede transformar la educación y mejorar el proceso de enseñanza-aprendizaje.

### 1.1 ¿De qué trata este diplomado?

Este diplomado me llevará desde los conceptos básicos de la inteligencia artificial hasta la aplicación práctica de herramientas y técnicas en el ámbito educativo.

A través de una combinación de teoría y ejercicios prácticos, me sumergiré en los principios esenciales de la IA y avanzaré hacia la creación de proyectos que integren la inteligencia artificial en contextos educativos reales.

Desde la exploración de tecnologías emergentes hasta la implementación de soluciones innovadoras, este diplomado me proporcionará una comprensión sólida y experiencia práctica en el uso de IA en la educación.

### 1.2 ¿Para quién es este diplomado?

Este diplomado está diseñado para educadores, estudiantes y profesionales que deseen comprender y aplicar la inteligencia artificial en el ámbito educativo.

Ya sea que seas un docente buscando mejorar tus métodos de enseñanza, un estudiante curioso o un profesional que busca incorporar IA en su trabajo, este diplomado es para ti. Todos son bienvenidos a participar y explorar el emocionante potencial de la IA en la educación.

### 1.3 ¿Cómo contribuir?

Valoramos tu contribución a este diplomado. Si encuentras algún error, deseas sugerir mejoras o agregar contenido adicional, me encantaría saber de ti.

Puedes contribuir a través del repositorio en línea, donde puedes compartir tus comentarios y sugerencias.

Juntos, podemos mejorar continuamente este recurso educativo para beneficiar a la comunidad de estudiantes y entusiastas de la inteligencia artificial. Este ebook ha sido creado con el objetivo de proporcionar acceso gratuito y universal al conocimiento.

Estará disponible en línea para cualquier persona, sin importar su ubicación o circunstancias, para acceder y aprender a su propio ritmo.

Puedes descargarlo en formato PDF, EPUB o verlo en línea en cualquier momento y lugar.

¡Esperamos que disfrutes este emocionante viaje de aprendizaje y descubrimiento en el mundo de la inteligencia artificial aplicada a la educación!

# Part I

# Clase 1: Creación de Videos Educativos y Presentaciones Profesionales

## 2 Tema 1: Diseñar Presentaciones Interactivas y Atractivas

Herramienta 1: Tome.app

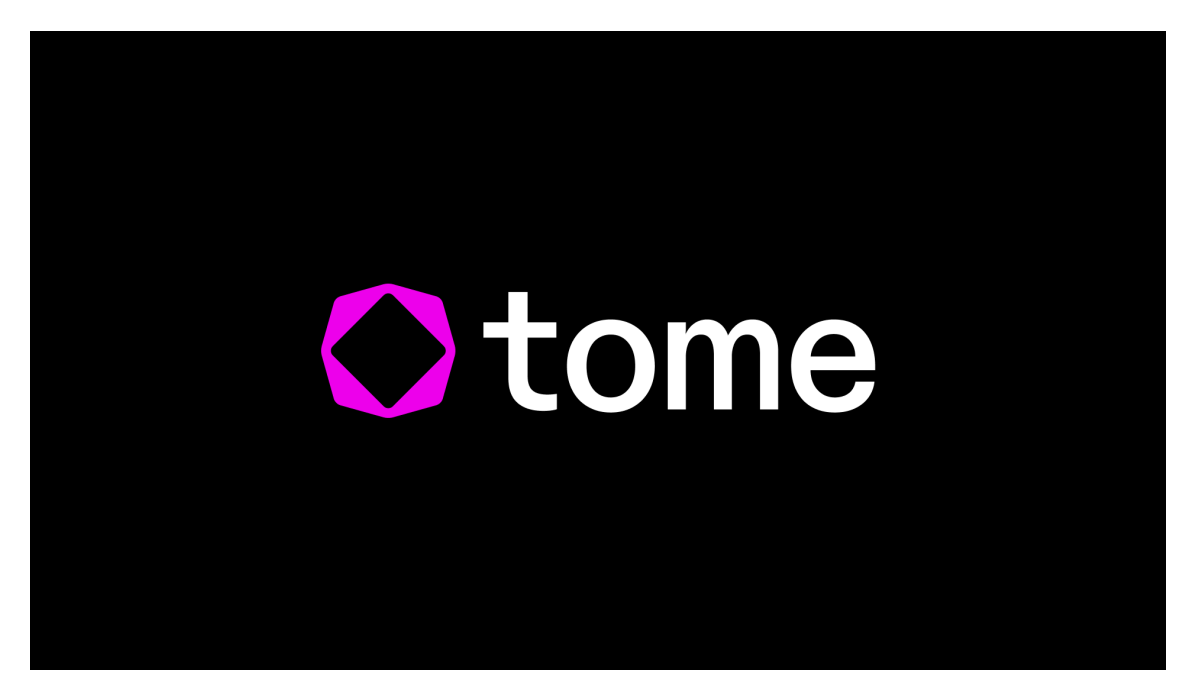

Figure 2.1: Tome.app

**Tome.app** es una herramienta para crear presentaciones narrativas de manera fácil y rápida. A continuación se describen los pasos para usarla:

- 1. Crear una Cuenta
  - 1.1. Visitar el Sitio Web: Accede a Tome.app.

1.2. Registrarse: Haz clic en "Sign Up" para crear una cuenta. Puedes registrarte usando tu correo electrónico o mediante una cuenta de Google.

2. Crear una Nueva Presentación

2.1. Iniciar Sesión: Inicia sesión en tu cuenta de Tome.app.

 $2.2.\ {\rm Crear}$  un Nuevo Documento: Haz clic en "New" o "Create" para iniciar una nueva presentación.

2.3. Seleccionar una Plantilla: Explora las plantillas disponibles y selecciona una que se ajuste a tu tema. Las plantillas narrativas suelen estar diseñadas para guiar la historia.

3. Diseñar la Presentación

3.1. Agregar Diapositivas:

- Haz clic en "Add Slide" para incluir nuevas diapositivas.
- Selecciona el tipo de diapositiva (texto, imagen, gráfico, etc.).

3.2. Incorporar Contenido:

- Texto: Haz doble clic en el área de texto para editar. Escribe el título y el contenido de cada diapositiva.
- Imágenes: Arrastra y suelta imágenes desde tu computadora o usa la opción de "Insert Image" para cargar imágenes desde la web o tu galería.
- Videos: Agrega videos de plataformas como YouTube pegando el enlace en el campo correspondiente.

3.3. Personalizar el Diseño:

- Ajusta el diseño de cada diapositiva utilizando las opciones de personalización (fuentes, colores, tamaños).
- Utiliza la función de "Style" para aplicar un estilo coherente a toda la presentación.

3.4. Agregar Interactividad:

- Usa elementos interactivos como enlaces o botones. Selecciona el texto o imagen que quieras convertir en un enlace y usa la opción "Add Link" para vincularlo a otra diapositiva o una página externa.
- 4. Revisar y Presentar

4.1. Previsualizar la Presentación: Haz clic en "Present" para ver cómo se verá tu presentación en modo de exhibición.

4.2. Guardar: Asegúrate de guardar tu trabajo automáticamente. Tome.app guarda los cambios en tiempo real.

4.3. Compartir: Si deseas compartir la presentación, utiliza la opción de "Share" para enviar el enlace a tus compañeros o presentar en línea.

# 3 Actividad Práctica

## 3.1 Crear una Presentación en Tome.app:

• Cada participante deberá crear una presentación de 5 diapositivas sobre un tema relacionado con su área de enseñanza, utilizando Tome.app.

## 4 Tema 2: Herramienta 2: Canva

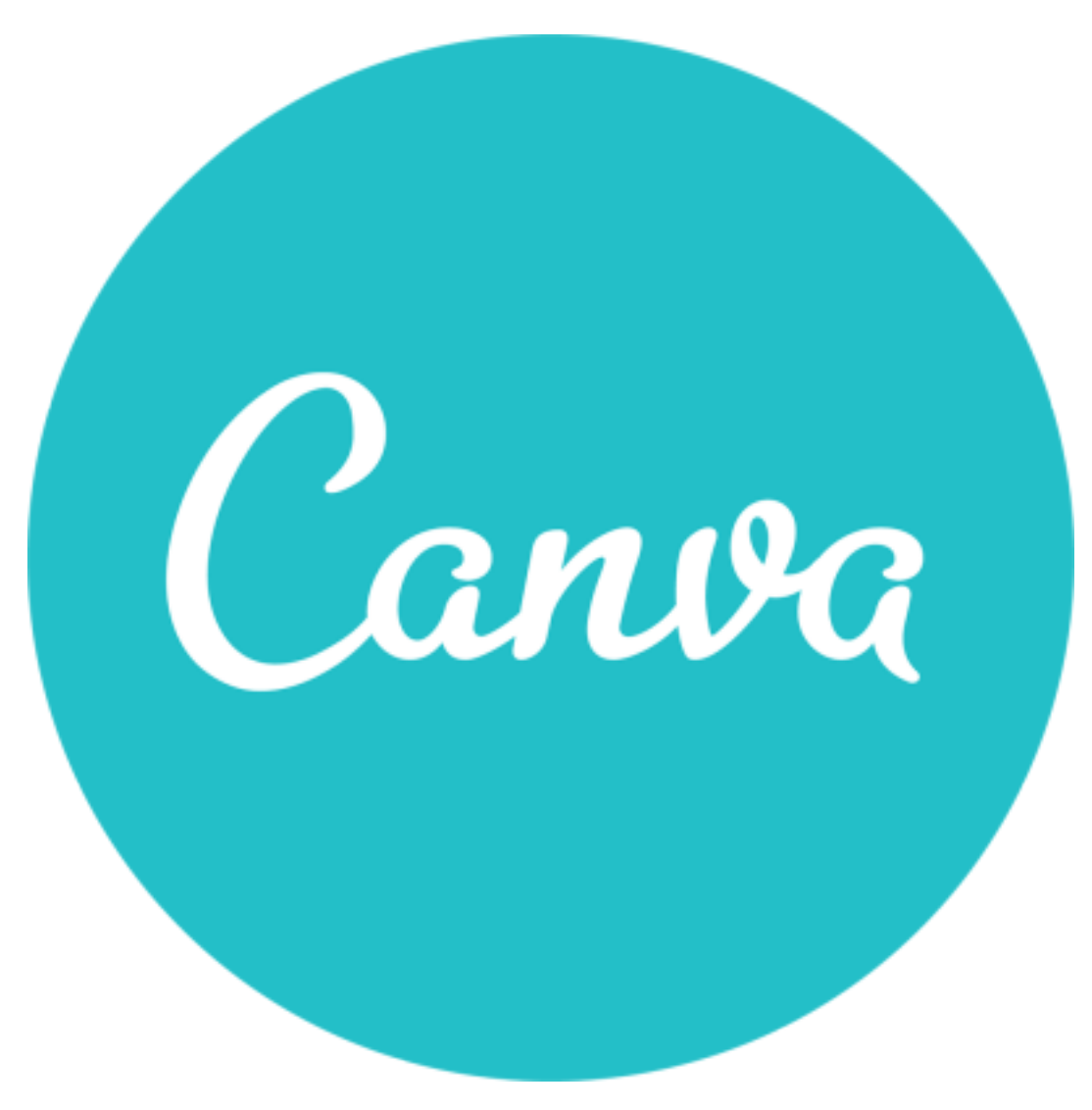

Figure 4.1: Canva

**Canva** es una herramienta de diseño gráfico muy popular que permite crear presentaciones visualmente atractivas. Aquí tienes los pasos para utilizarla:

1. Crear una Cuenta

1.1. Visitar el Sitio Web: Accede a Canva.com.

1.2. Registrarse: Haz clic en "Sign Up" para crear una cuenta. Puedes registrarte utilizando tu correo electrónico, cuenta de Google o Facebook.

2. Crear una Nueva Presentación

2.1. Iniciar Sesión: Inicia sesión en tu cuenta de Canva.

2.2. Seleccionar "Presentaciones": En la barra de búsqueda, escribe "Presentaciones" y selecciona la opción que aparece.

3. Elegir una Plantilla

3.1. Explorar Plantillas: Navega por las plantillas de presentación disponibles. Puedes filtrarlas por temas o estilos.

- 3.1. Seleccionar una Plantilla: Haz clic en la plantilla que más te guste para abrirla.
- 4. Diseñar la Presentación
  - 4.1. Agregar Diapositivas:
    - Haz clic en el botón "+" para agregar nuevas diapositivas.
    - Puedes seleccionar entre diferentes diseños predefinidos para cada nueva diapositiva.
  - 4.2. Incorporar Contenido:
    - Texto: Haz clic en el cuadro de texto para editar. Agrega títulos y contenido utilizando diferentes tamaños y estilos de fuente.
    - Imágenes: Usa la opción "Uploads" para cargar imágenes desde tu computadora o selecciona "Photos" para buscar imágenes libres de derechos directamente desde Canva.
    - Gráficos y Elementos: Haz clic en "Elements" para añadir gráficos, iconos, líneas y formas a tu presentación.
  - 3.3. Personalizar el Diseño:
    - Ajusta los colores de fondo y los estilos de texto en la barra lateral.
    - Usa la opción de "Animate" para añadir transiciones y animaciones a las diapositivas.
- 5. Revisar y Presentar

5.1. Previsualizar la Presentación: Haz clic en "Present" para ver tu presentación en modo de exhibición.

5.2. Guardar: Canva guarda automáticamente tu trabajo. Puedes exportar la presentación como PDF o presentación de PowerPoint usando la opción "Download".

5.3. Compartir: Utiliza el botón "Share" para enviar un enlace a tus compañeros o para colaborar en tiempo real.

# 5 Actividad Práctica

## 5.1 Diseñar una Diapositiva en Canva:

• Cada participante deberá diseñar una diapositiva en Canva, integrando imágenes y texto de acuerdo con los principios de diseño discutidos.

## 6 Tema 3: Leonardo.ai

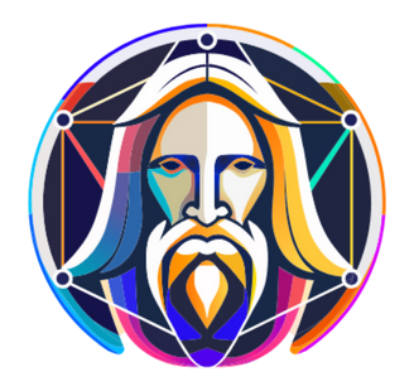

Figure 6.1: Leonardo.ai

Leonardo.ai es una herramienta de generación de imágenes que utiliza inteligencia artificial para crear imágenes de alta calidad a partir de descripciones textuales. Aquí se describen los pasos para utilizar esta herramienta en la creación de contenido visual atractivo.

### 6.1 Pasos para Usar Leonardo.ai

- 1. Crear una Cuenta
- 1.1. Visitar el Sitio Web: Accede a Leonardo.ai.

1.2. Registrarse: Haz clic en "Sign Up" para crear una cuenta. Puedes registrarte utilizando tu correo electrónico o redes sociales.

- 2. Iniciar Sesión
- 2.1. Iniciar Sesión: Una vez que tengas tu cuenta, inicia sesión con tus credenciales.
  - 3. Crear Imágenes

- 3.1. Acceder a la Interfaz Principal:
  - Una vez dentro, verás la interfaz principal donde puedes generar imágenes.
- 3.2. Especificar la Descripción:
  - En el campo de texto, escribe una descripción detallada de la imagen que deseas crear. Cuanto más específica y descriptiva sea la entrada, más relevante será la imagen generada. Por ejemplo: "Una clase de matemáticas donde los estudiantes están trabajando en grupos con computadoras portátiles".
- 3.3. Seleccionar Estilo y Parámetros:
  - Leonardo.ai puede ofrecer diferentes estilos de arte y parámetros de configuración. Elige el estilo que mejor se adapte a tus necesidades (realista, cartoon, minimalista, etc.).
- 3.4. Generar la Imagen:
  - Haz clic en el botón "Generate" para crear la imagen. Espera unos segundos mientras la IA procesa tu solicitud.
- 3.5. Revisar y Ajustar:
  - Una vez generada, revisa la imagen. Si no estás satisfecho con el resultado, puedes ajustar la descripción o los parámetros y volver a generar la imagen.
  - 4. Descargar y Usar las Imágenes
- 4.1. Descargar la Imagen:
  - Cuando estés satisfecho con la imagen, haz clic en la opción de descarga (generalmente un ícono de descarga) para guardar la imagen en tu computadora.
- 4.2. Integrar la Imagen en la Presentación:
  - Abre la presentación que has creado anteriormente en Tome.app o Canva.

4.3. Inserta la imagen descargada en las diapositivas relevantes, asegurándote de que el contenido visual complemente el texto y la información presentada.

## 7 Ejemplo de Uso en el Aula

## 7.1 Actividad Práctica

#### 7.1.1 Generar Imágenes Relacionadas con el Contenido:

- Pide a cada participante que elija un tema de su materia y genere al menos tres imágenes usando Leonardo.ai que se relacionen con ese contenido.
- Por ejemplo, si están enseñando sobre la biodiversidad, pueden generar imágenes de diferentes ecosistemas o especies.

#### 7.1.2 Integrar Imágenes en Presentaciones:

- Los participantes deben integrar estas imágenes en sus presentaciones existentes en Tome.app o Canva.
- Deben pensar en cómo cada imagen puede mejorar la comprensión del tema y cómo puede involucrar a los estudiantes visualmente.

#### 7.1.3 Presentación de Resultados:

• Cada participante presentará brevemente su imagen generada y explicará cómo planean integrarla en su enseñanza.

## 8 Conclusión

Al final de este tema, los participantes habrán aprendido a utilizar Leonardo.ai para generar contenido visual que mejore su práctica educativa. La integración de imágenes de alta calidad no solo hará que sus presentaciones sean más atractivas, sino que también facilitará un aprendizaje más efectivo y participativo.

# Part II

# Clase 2: Narraciones, Audios Realistas y Evaluación Automatizada

# 9 Generar Narraciones Efectivas y Audios Educativos

#### Herramienta: ChatGPT

ChatGPT, basado en inteligencia artificial, es una herramienta versátil para generar contenido narrativo de alta calidad.

Puede usarse para crear guiones educativos, narraciones para videos y audios, explicaciones detalladas sobre temas complejos, y más. A continuación, te guiaré paso a paso para utilizar ChatGPT en la creación de narraciones y contenido educativo.

## 10 Pasos para Generar Narraciones Efectivas con ChatGPT

1. Acceso a ChatGPT

### 10.1 Visitar la Plataforma:

Accede a ChatGPT de OpenAI o cualquier herramienta que use el modelo ChatGPT, como algunas integraciones en plataformas educativas.

#### Iniciar Sesión o Crear una Cuenta:

Si no tienes una cuenta, puedes registrarte usando tu correo electrónico, cuenta de Google, o iniciar sesión si ya tienes una cuenta.

2. Crear una Narración Educativa

#### 10.1.1 Elegir el Tema:

Selecciona el tema educativo para el cual deseas crear una narración. Puede ser un tema que planees enseñar, como historia, ciencias, matemáticas, o cualquier otra área.

Para este ejemplo vamos a crear una narrativa acerca de el tema "Introducción a la Programación"

#### 10.1.2 Proveer Instrucciones Claras:

Escribe una instrucción clara en ChatGPT, explicando el tipo de narración que necesitas.

Por ejemplo:

"Genera una narración educativa sobre el tema: **Introducción a la Programación para Principiantes**. Incluye una explicación sobre qué es la programación, por qué es importante, y algunos ejemplos de lenguajes de programación populares."

#### 10.1.3 Añadir Detalles Específicos:

Puedes incluir el tono que deseas, la longitud aproximada, y cualquier otro detalle relevante.

Ejemplo:

"Quiero que la narración tenga un tono amigable y accesible para estudiantes de secundaria. La longitud debe ser de aproximadamente 500 palabras."

#### 10.1.4 Introducción a la Programación para Principiantes:"

3. Revisar el Contenido Generado

#### 10.1.5 Evaluar el Texto Generado:

ChatGPT generará una narración en cuestión de segundos. Revísala para asegurarte de que el contenido es preciso y está alineado con tus expectativas.

#### 10.1.6 Solicitar Cambios:

Si es necesario, puedes pedirle a ChatGPT que haga ajustes o reescriba ciertas secciones.

Por ejemplo:

"Reescribe la sección sobre los ejemplos de lenguajes de programación para hacerla más clara y concisa."

#### 10.1.7 Ajuste de Niveles de Complejidad:

Si la narración parece muy compleja o muy simple, puedes pedirle a ChatGPT que la ajuste al nivel educativo de tu audiencia:

"Reduce la complejidad de la explicación sobre la programación para que sea más accesible a estudiantes de secundaria."

O bien:

"Añade más detalles técnicos sobre la programación para que sea más relevante para estudiantes de informática."

4. Personalización y Adaptación de la Narración

#### 10.1.8 Agregar Ejemplos o Anécdotas:

Puedes pedirle a ChatGPT que incluya ejemplos o anécdotas para hacer la narración más interactiva.

Ejemplo:

"Incluye un ejemplo de cómo se usa la programación en la creación de videojuegos para ilustrar su importancia y aplicaciones prácticas."

#### 10.1.9 Dividir el Contenido en Secciones:

Para facilitar la comprensión de los estudiantes, puedes solicitar que ChatGPT divida el contenido en secciones o párrafos cortos.

Ejemplo:

"Separa la explicación sobre qué es la programación en un párrafo aparte para que sea más fácil de entender."

#### 10.1.10 Ajustar el Tono y Estilo:

Si estás creando una narración para un video o podcast, es posible que desees ajustar el tono para hacerlo más conversacional o dinámico.

Ejemplo:

"Modifica el tono de la narración para que sea más amigable y accesible a estudiantes de secundaria."

5. Exportar el Texto para su Uso en Narraciones o Videos

#### **10.1.11 Copiar y Guardar el Contenido:**

Una vez que tengas la narración lista, copia el texto generado y guárdalo en tu computadora. Puedes usar un procesador de texto o herramientas como Google Docs para organizar tu contenido.

#### 10.1.12 Preparar el Texto para Narración:

Si planeas usar este contenido en un video o audio educativo, puedes adaptar el texto para que suene más natural cuando se lea en voz alta. A veces, pequeñas modificaciones en el lenguaje hablado pueden mejorar la fluidez.

## 11 Actividad Práctica

**Objetivo:** Crear una narración educativa sobre un tema de tu elección utilizando Chat-GPT y convertirla en un audio realista.

#### Instrucciones:

- 1. Genera una narración educativa sobre un tema que te interese o que planees enseñar.
- 2. Utiliza ChatGPT para crear la narración, siguiendo los pasos mencionados anteriormente.
- 3. Revisa el contenido generado y realiza los ajustes necesarios para que se adapte a tu audiencia.
- 4. Copiar el texto generado a una herramienta como Microsoft Word o Google Docs para su edición.

# **12 Conclusiones**

Las narraciones educativas generadas con ChatGPT pueden ser una herramienta poderosa para crear contenido educativo dinámico y atractivo. Al seguir los pasos mencionados anteriormente, puedes crear narraciones efectivas y convertirlas en audios realistas para enriquecer tus lecciones y recursos educativos. ¡Explora las posibilidades de ChatGPT y lleva tus narraciones educativas al siguiente nivel!

# **13 Audios Educativos**

# 14 Crear Audios Realistas con la Narración Generada

Una vez que tengas el guion listo, puedes usar herramientas de IA o software de narración para convertir ese texto en un archivo de audio realista.

## 14.1 Opciones de Herramientas para Generar Audios

#### 14.1.1 Murf.ai o Speechify:

Herramientas como **Murf.ai** o Speechify pueden transformar tu texto en una narración en voz alta. Solo debes cargar el texto y seleccionar el tipo de voz que prefieras.

Ejemplo:

"Introducción a la Programación para Principiantes"

#### 14.1.2 Text-to-Speech:

También puedes usar el servicio de texto a voz de Microsoft Azure, que permite seleccionar acentos y estilos de narración para una experiencia más realista.

#### 14.1.3 Grabar el Audio Manualmente:

Alternativamente, puedes grabar tu propia voz o pedirle a un colega que lo haga. Usa un software de grabación como Audacity para grabar la narración y mejorar la calidad del audio.

Ejemplo de Narración Generada con ChatGPT

**Instrucción:** "Genera una narración educativa sobre la Introducción a la Programación para Principiantes. Incluye una explicación sobre qué es la programación, por qué es importante, y algunos ejemplos de lenguajes de programación populares."

#### 14.1.4 Narración Generada por ChatGPT:

La programación es el proceso de crear instrucciones que una computadora puede seguir para realizar una tarea específica. Es un lenguaje universal que permite a los humanos comunicarse con las máquinas y crear software, aplicaciones y sitios web. La programación es esencial en la era digital actual, ya que impulsa la innovación tecnológica y la automatización de tareas. Algunos ejemplos de lenguajes de programación populares son Python, Java y JavaScript.

#### 14.1.5 Conversión a Audio:

Usando una herramienta de texto a voz, puedes convertir este texto en un archivo de audio realista. Asegúrate de seleccionar un tono y velocidad de habla adecuados para tu audiencia.

## 15 Actividad Práctica

Generar Narraciones para Distintos Temas:

Los participantes deben elegir un tema de su área de enseñanza y utilizar ChatGPT para generar una narración educativa sobre ese tema.

Por ejemplo,

Un profesor de biología podría generar una narración sobre el ciclo del agua, o un profesor de literatura podría generar una explicación sobre una obra literaria.

#### 15.0.1 Conversión a Audio:

Después de crear la narración, los docentes deben convertir el texto en un archivo de audio utilizando alguna de las herramientas mencionadas.

Deben pensar en cómo estos audios pueden ser integrados en sus lecciones, ya sea como parte de un video o como un recurso para los estudiantes.

#### 15.0.2 Presentación de Resultados:

Cada participante presentará su narración generada y el audio correspondiente, explicando cómo planean integrarlo en su enseñanza.

# 16 Conclusión

Al final de este tema, los participantes habrán aprendido a usar ChatGPT para generar narraciones educativas efectivas y a convertir esas narraciones en audios realistas, lo que les permitirá crear recursos educativos más dinámicos y accesibles para sus estudiantes.

## 17 Evaluaciones Automatizadas

### 17.1 1. Introducción

Las evaluaciones automatizadas son una herramienta poderosa para revisar y calificar el contenido generado por modelos de lenguaje como ChatGPT. Estas evaluaciones permiten verificar la calidad, coherencia y relevancia del texto generado, así como garantizar que cumpla con los estándares y requisitos específicos.

## 17.2 2. Importancia de las Evaluaciones Automatizadas

Las evaluaciones automatizadas son fundamentales para garantizar la calidad y precisión del contenido generado por modelos de lenguaje. Algunas de las razones por las que las evaluaciones automatizadas son importantes incluyen:

- Verificación de la Calidad: Las evaluaciones automatizadas permiten verificar la calidad del texto generado, identificando posibles errores, incoherencias o problemas de relevancia.
- Aseguramiento de la Coherencia: Las evaluaciones automatizadas ayudan a garantizar la coherencia del contenido generado, asegurando que siga un hilo lógico y coherente.
- **Cumplimiento de Estándares:** Las evaluaciones automatizadas permiten verificar si el texto generado cumple con los estándares y requisitos específicos establecidos.
- Optimización del Proceso: Las evaluaciones automatizadas ayudan a optimizar el proceso de revisión y calificación del contenido generado, ahorrando tiempo y recursos.

## 17.3 3. Tipos de Evaluaciones Automatizadas

Existen varios tipos de evaluaciones automatizadas que se pueden utilizar para revisar y calificar el contenido generado por modelos de lenguaje. Algunos de los tipos más comunes incluyen:

- Evaluación de Calidad: Esta evaluación se centra en verificar la calidad del texto generado, identificando posibles errores gramaticales, ortográficos o de estilo.
- Evaluación de Coherencia: Esta evaluación se enfoca en garantizar la coherencia del contenido generado, asegurando que siga un hilo lógico y coherente.

- Evaluación de Relevancia: Esta evaluación verifica si el texto generado es relevante y cumple con los requisitos específicos establecidos.
- Evaluación de Originalidad: Esta evaluación se centra en verificar si el texto generado es original y no contiene contenido duplicado o plagiado.

## 17.4 4. Herramientas para Evaluaciones Automatizadas

Existen varias herramientas y plataformas que se pueden utilizar para realizar evaluaciones automatizadas del contenido generado por modelos de lenguaje.

Algunas de las herramientas más populares gratuitas incluyen:

- **Grammarly:** Una herramienta de corrección gramatical y ortográfica que puede ayudar a identificar errores en el texto generado.
- Hemingway Editor: Una herramienta que evalúa la legibilidad y claridad del texto, proporcionando sugerencias para mejorar la redacción.
- **Quetext:** Una herramienta de detección de plagio que puede ayudar a verificar la originalidad del contenido generado.

Además, existen plataformas especializadas en la evaluación de contenido generado por modelos de lenguaje, como **EvalAI** y **CrowdFlower**, que ofrecen una amplia gama de herramientas y funcionalidades para realizar evaluaciones automatizadas.

## 18 Actividad Práctica

**Objetivo:** Realizar una evaluación automatizada del texto generado por ChatGPT utilizando una herramienta de como quetext.

#### Instrucciones:

- 1. Genera un texto educativo sobre un tema de tu elección utilizando ChatGPT.
- 2. Copia y pega el texto generado en la herramienta de evaluación automatizada, como quetext.
- 3. Realiza una evaluación del texto generado, identificando posibles errores gramaticales, ortográficos o de estilo.
- 4. Proporciona sugerencias para mejorar la calidad y coherencia del texto generado.
- 5. Comparte tus observaciones y conclusiones sobre la evaluación automatizada del texto generado.

### 18.1 5. Conclusiones

Las evaluaciones automatizadas son una herramienta esencial para revisar y calificar el contenido generado por modelos de lenguaje como ChatGPT. Estas evaluaciones permiten verificar la calidad, coherencia y relevancia del texto generado, así como garantizar que cumpla con los estándares y requisitos específicos. Al utilizar herramientas y plataformas especializadas, es posible optimizar el proceso de evaluación y garantizar la calidad del contenido generado.

# Part III

**Clase 3: Generación de Contenido Inteligente y Diseño Visual Atractivo** 

## 19 Crear Contenido Interactivo y Atractivo para el Aula

### 19.1 Introducción

Crear contenido interactivo es un enfoque moderno de enseñanza que no solo hace que el aprendizaje sea más dinámico, sino que también fomenta un ambiente donde los estudiantes participan activamente en su proceso de aprendizaje. Este tipo de contenido permite que los estudiantes interactúen con el material, proporcionando oportunidades para explorar, reflexionar y comprender mejor la información. La inclusión de actividades interactivas, como cuestionarios en vivo y ejercicios grupales, también ayuda a los educadores a adaptar el ritmo de la clase y a identificar las áreas donde los estudiantes puedan necesitar más apoyo.

### 19.2 Conceptos Clave

**Interactividad**: La clave de la enseñanza interactiva radica en transformar a los estudiantes en participantes activos en lugar de receptores pasivos. Herramientas como encuestas, cuestionarios y juegos en línea brindan oportunidades para una participación inmediata y significativa.

Atractivo Visual: Un diseño visual bien estructurado ayuda a captar la atención de los estudiantes y a organizar la información de manera intuitiva. Usar esquemas de colores, formas y tipografía en un orden visual atractivo facilita la comprensión y retención de los conceptos.

Participación Activa: La participación activa en actividades, desde debates hasta el uso de herramientas de colaboración en línea, refuerza la comprensión del contenido y promueve el aprendizaje social. Estrategias de aprendizaje activo, como el trabajo en grupo y la retroalimentación inmediata, aumentan la motivación y el interés de los estudiantes.

## 19.3 Ejemplos

• Encuestas en Vivo con Mentimeter: Con esta herramienta, los docentes pueden crear encuestas y preguntas de opción múltiple en tiempo real. Los estudiantes pueden responder desde sus dispositivos, y los resultados se visualizan instantáneamente en la pantalla. Esto no solo ayuda a capturar la opinión general, sino que también promueve el aprendizaje al fomentar la reflexión sobre las respuestas de los compañeros.

- Juegos de Repaso con Kahoot!: Gamificar el aprendizaje con cuestionarios de repaso ayuda a consolidar conceptos de manera divertida y competitiva. Kahoot! permite crear concursos de preguntas rápidas que los estudiantes responden en sus dispositivos, ideal para hacer revisiones de conceptos o prepararse para evaluaciones.
- Lecciones Interactivas en Nearpod: Nearpod permite crear presentaciones que combinan cuestionarios, encuestas rápidas, actividades de arrastrar y soltar, y contenido multimedia. Esta herramienta es especialmente útil para asignaturas complejas, ya que los estudiantes interactúan directamente con el contenido, lo cual aumenta su comprensión.

## 19.4 Práctica

Actividad 1: Creación de una Presentación Interactiva en Nearpod sobre Programación Básica

#### 19.4.1 Estructura de la Presentación:

- La presentación cubre conceptos básicos de programación, como variables, condicionales y bucles.
- Inicia con una breve introducción multimedia (video o imagen), seguido de diapositivas explicativas para cada tema.

#### 19.4.2 Actividad de Arrastrar y Soltar:

• Para reforzar los conceptos, incluye una actividad donde los estudiantes deben arrastrar ejemplos específicos (como "x = 10") hacia el concepto correcto (variable).

#### Encuesta de Evaluación Final:

• Al concluir la lección, los estudiantes responden a una encuesta que evalúa su comprensión y proporciona retroalimentación inmediata.

### **19.5** Herramientas sugeridas:

**Nearpod**: Ofrece múltiples opciones de interacción, ideal para actividades de autoevaluación en lecciones multimedia.

Mentimeter: Facilita la creación de encuestas y nubes de palabras para debates en clase.

**Kahoot!**: Permite crear cuestionarios divertidos, lo cual añade dinamismo a la lección y facilita la memorización de conceptos clave.

## **19.6 Conclusiones**

El contenido interactivo transforma la experiencia de aprendizaje al hacer que los estudiantes participen de manera activa. Las herramientas de interactividad en el aula ayudan a captar la atención, adaptan el contenido a diferentes estilos de aprendizaje y crean un ambiente donde el aprendizaje es una actividad social y colaborativa. Al incorporar estos elementos, los educadores pueden hacer que sus lecciones sean más atractivas y eficaces, mejorando la retención y la comprensión de los temas tratados.

## 20 Diseñar Recursos Visuales de Alta Calidad

### 20.1 Introducción

En el ámbito educativo, los recursos visuales de alta calidad desempeñan un rol esencial al convertir conceptos abstractos o complejos en contenidos comprensibles y visualmente atractivos. Este tipo de recursos ayuda a captar y mantener la atención de los estudiantes, promoviendo una mejor retención del conocimiento al organizar la información de manera visual. Los recursos visuales, como infografías, mapas conceptuales y gráficos, permiten a los estudiantes relacionar visualmente diferentes ideas, lo cual facilita el aprendizaje y les proporciona herramientas para recordar la información más fácilmente.

### 20.2 Conceptos Clave

**Diseño Atractivo**: Para que un recurso visual sea efectivo, debe ser visualmente agradable y fácil de comprender. El uso adecuado de colores, tipografías, formas y espaciado ayuda a crear un equilibrio visual y resalta la información clave. Por ejemplo, un esquema de colores adecuado, con tonos claros para el fondo y colores contrastantes para el texto, puede dirigir la atención hacia los puntos más importantes.

**Organización Visual**: La disposición de los elementos en un recurso visual debe seguir una estructura lógica, lo que permite que la información se asimile de manera rápida. Organizar la información de modo que fluya de lo general a lo específico o de lo simple a lo complejo ayuda a los estudiantes a seguir el contenido sin confundirse. El uso de encabezados, listas y secciones bien definidas es clave para una organización visual eficaz.

Herramientas de Diseño: Contar con herramientas de diseño fáciles de usar es fundamental para que los educadores y estudiantes puedan crear recursos de alta calidad sin ser expertos en diseño. Plataformas como Canva y Visme son populares debido a su interfaz intuitiva y sus plantillas personalizables, lo que permite a cualquier usuario crear contenido visual atractivo. Además, herramientas como Vectorize.ai facilitan la conversión de imágenes en gráficos vectoriales, lo cual es ideal para presentaciones en alta resolución o materiales impresos.

## 20.3 Ejemplos

Infografías: Crear infografías es una manera efectiva de resumir información compleja en formatos visuales que faciliten la lectura y comprensión. Utilizando herramientas como

Canva o Visme, los educadores pueden diseñar infografías sobre temas como "Estructuras de Programación" o "Tipos de Ecosistemas", incluyendo gráficos, iconos y texto breve que transmitan la esencia del tema de manera sencilla.

**Diapositivas Visuales**: Diseñar presentaciones en herramientas como Google Slides o PowerPoint permite a los docentes estructurar el contenido en bloques visuales que guíen la narrativa de la clase. Las presentaciones interactivas, acompañadas de gráficos, ilustraciones y una paleta de colores coherente, pueden hacer que el tema sea más atractivo. Incorporar imágenes de alta calidad y reducir el texto en las diapositivas es clave para mantener la atención de los estudiantes.

**Gráficos Vectoriales**: Usar gráficos vectoriales mejora la calidad visual de los materiales, ya que estos gráficos pueden ampliarse a cualquier tamaño sin perder resolución. Herramientas como Vectorize.ai son útiles para transformar logotipos, símbolos o ilustraciones en vectores de alta resolución. Esto es especialmente beneficioso cuando se necesita proyectar los gráficos en pantalla grande o imprimirlos en alta calidad.

## 20.4 Práctica

Actividad 1: Diseñar una Infografía sobre los Conceptos Básicos de Programación

Título de la Infografía: "Introducción a la Programación".

### 20.5 Estructura de la Infografía:

- Sección 1: Definición de Programación Una breve descripción de qué es la programación y su importancia en el mundo actual.
- Sección 2: Lenguajes Principales Lista de lenguajes populares como Python, JavaScript y Java, con un pequeño icono representativo para cada uno.
- Sección 3: Estructuras de Programación Explicación breve sobre variables, condicionales y bucles, usando diagramas o iconos que representen cada concepto.
- **Diseño Visual**: Usar colores llamativos y elementos visuales (iconos, gráficos vectoriales, imágenes). Por ejemplo, se pueden utilizar tonos azules y verdes para el fondo, con iconos en color blanco para mayor contraste.

## 20.6 Herramientas para Crear la Infografía:

- Canva o Visme para diseñar y maquetar.
- Vectorize.ai para convertir imágenes relevantes en gráficos vectoriales, si es necesario.

### 20.7 Conclusiones

Los recursos visuales de alta calidad son herramientas educativas poderosas que mejoran la comprensión y retención de conceptos. Al presentar el contenido de manera visual, los educadores pueden transmitir ideas complejas en formatos accesibles que motivan a los estudiantes a participar activamente en el aprendizaje. Además, los recursos visuales bien diseñados ayudan a estructurar el conocimiento en bloques claros, facilitando la exploración de temas en profundidad sin sobrecargar al estudiante con información textual. La correcta elección de colores, tipografía y diseño en general es crucial para que el recurso visual cumpla su propósito educativo y logre captar la atención de los estudiantes.

## 21 Integrar Herramientas de Inteligencia Artificial en la Creación de Materiales Educativos

### 21.1 Introducción

La Inteligencia Artificial (IA) está transformando la educación al permitir la creación de materiales educativos personalizados, dinámicos y accesibles. Las herramientas de IA ofrecen soluciones innovadoras que ayudan a los educadores a personalizar el aprendizaje y a los estudiantes a mejorar su comprensión de los temas en función de sus necesidades individuales. Al incorporar IA en el desarrollo de contenidos, los docentes pueden generar recursos interactivos, optimizar el tiempo de preparación de clases y aumentar el nivel de atención y motivación de los estudiantes.

### 21.2 Conceptos Clave

- **Personalización**: La IA facilita la creación de contenido ajustado al nivel de cada estudiante, adaptándose a su ritmo de aprendizaje y estilo. Mediante el análisis de datos, herramientas de IA pueden generar ejercicios, preguntas y explicaciones que se ajustan a las fortalezas y áreas de mejora de cada alumno, brindando una experiencia educativa más efectiva.
- Interacción Inteligente: Los chatbots y asistentes virtuales basados en IA, como asistentes en plataformas educativas, pueden responder preguntas en tiempo real, proporcionar retroalimentación inmediata y ofrecer una ayuda continua. Estos sistemas son especialmente útiles para la resolución de dudas fuera del horario de clase y apoyan a los estudiantes en la práctica autónoma.
- Generación Automática de Contenido: Herramientas de IA, como ChatGPT y otros generadores de texto, pueden crear explicaciones, resúmenes y preguntas de repaso de manera automatizada. Esta funcionalidad permite a los educadores producir material educativo de alta calidad en menos tiempo y con mayor variedad, lo que enriquece los recursos disponibles para los estudiantes.

### 21.3 Ejemplos

• **ChatGPT**: Esta herramienta de IA permite a los docentes generar preguntas de repaso, explicaciones detalladas y aclaraciones sobre temas difíciles, y adaptar el nivel

de dificultad de acuerdo con la etapa de aprendizaje del estudiante. Por ejemplo, ChatGPT puede crear cuestionarios sobre conceptos clave en matemáticas o ciencias, brindar ejemplos personalizados y generar resúmenes de temas complejos.

- Quizlet con IA: La plataforma de Quizlet utiliza IA para crear tarjetas de estudio y cuestionarios interactivos que se personalizan en función del contenido deseado. Los estudiantes pueden acceder a cuestionarios adaptativos que les ayudan a reforzar los conceptos en los que presentan más dificultades, mejorando su preparación y comprensión a través de la práctica repetitiva y personalizada.
- Socrative: Con su IA integrada, Socrative permite realizar evaluaciones interactivas que se adaptan al rendimiento de los estudiantes en tiempo real. Esto significa que, a medida que un estudiante responde a las preguntas, el sistema ajusta el nivel de dificultad de las siguientes para ofrecer una evaluación personalizada. Los educadores obtienen un análisis detallado del progreso de cada estudiante, lo que les ayuda a identificar áreas que necesitan mayor enfoque.

## 21.4 Práctica

#### 21.4.1 Actividad 1: Usar ChatGPT para Crear Preguntas de Repaso sobre Conceptos Básicos de Programación

**Paso 1**: Utilizar ChatGPT para generar cinco preguntas de opción múltiple sobre conceptos fundamentales de programación, como:

- Variable: Qué es una variable y cuál es su función en la programación.
- Bucle: Diferentes tipos de bucles y cuándo se utilizan.
- Condicional: Cómo funcionan las declaraciones condicionales.
- Función: Qué son las funciones y cómo se declaran.
- Depuración: Técnicas básicas de depuración y su importancia.

**Paso 2**: Crear tarjetas de estudio en Quizlet con definiciones clave de estos conceptos y ejemplos básicos. Esto permite a los estudiantes estudiar los términos y reforzar su conocimiento de manera interactiva.

**Paso 3**: Utilizar Socrative para realizar una evaluación de los conceptos estudiados, permitiendo que la plataforma ajuste el nivel de dificultad de acuerdo con el rendimiento del estudiante en tiempo real. Esto ayudará a evaluar su comprensión y reforzar las áreas en las que se necesite un mayor enfoque.

**Herramientas**: ChatGPT para la generación de preguntas, Quizlet para las tarjetas de estudio y Socrative para el cuestionario adaptativo.

## 22 Conclusiones

Integrar herramientas de IA en el aula aporta beneficios significativos en la personalización y eficiencia del aprendizaje. Estas herramientas permiten adaptar los materiales educativos de acuerdo con las necesidades individuales de los estudiantes, fomentando un aprendizaje más significativo y participativo. Al automatizar tareas repetitivas y facilitar la creación de contenido adaptativo, la IA libera tiempo para que los docentes se enfoquen en actividades de mayor valor agregado, como la orientación y el acompañamiento personalizado. En última instancia, el uso de IA en la educación representa un avance hacia un aprendizaje inclusivo y adaptable, donde cada estudiante puede progresar a su propio ritmo y obtener el apoyo que necesita para alcanzar su máximo potencial.